How to access your Roster on GotSport

Log into <u>www.gotsport.com</u> using your email and password. From the main dashboard you will want to select "Team Management"

| ©GotSport                           | Click on Team Monagement                                                                                                    |  |  |  |  |  |  |
|-------------------------------------|----------------------------------------------------------------------------------------------------|--|--|--|--|--|--|
| Bashboard     Account     Beporting | 🖀 Team Management 🖉 Team Scheduling 🖪 Program Registrations 📑 Forms 🛗 Referee 🛔 Family                                                             |  |  |  |  |  |  |
|                                     |                                                                                                    |  |  |  |  |  |  |
| (Account                            | Profile Interes Media Links                                                                                                    |  |  |  |  |  |  |
| AD Roles                            |                                                                                                    |  |  |  |  |  |  |
| 📽 Rosters                           | Photo Avatar College Recruiting                                                                                                    |  |  |  |  |  |  |
|                                     | Choose File No file chosen Please upload a passport style portrait. This Choose File No file Choose File No file Connect with Next College Student |  |  |  |  |  |  |
| Coster History                      | Edit Image photo will appear on your association Athlete!                                                                                          |  |  |  |  |  |  |
| 🏘 Tickets                           | Get Started                                                                                                    |  |  |  |  |  |  |
|                                     | Delete Deste                                                                                                    |  |  |  |  |  |  |

If you have coached for ASC before you may have teams from the previous season. Please select the correct team that you are wanting to view.

| Account | Reporting | 😁 Tear | n Manaç | gement | ≓ Team Scheduling      | 🖪 Pr | rogram Registrations                        | 🔓 Fo | orms       | 🛱 Referee             | 🏭 Family              |           |                |  |
|---------|-----------|--------|---------|--------|------------------------|------|---------------------------------------------|------|------------|-----------------------|-----------------------|-----------|----------------|--|
| *       | Teams     |        | Team    | s      |                        |      |                                             |      |            |                       |                       |           |                |  |
| #       | Matches   |        | Display | Name   | BU09 (2013) Lewis Rec- | ÷    | Select your team for the 2<br>Spring season | 022  | <b>Coa</b> | <b>ch</b><br>s, Scott | Level<br>Recreational | Age<br>U9 | Gender<br>Male |  |
|         |           | [      |         |        | GU08 (2014) Maurer     |      |                                             |      | Mau        | rer, Ed               | Recreational          | U8        | Female         |  |
|         |           |        |         |        | U8 (2014) Pack/Beeler  |      |                                             |      | Mau        | rer, Ed               | Recreational          | U8        | Coed           |  |

From the team management popup window you will need to select the "Rosters" tab.

| bo | GU08 (2014) Maurer select rosters                                   |            |                                          | × |
|----|---------------------------------------------------------------------|------------|------------------------------------------|---|
| l  | Team Rosters Team Registrations                                     | Aessages   |                                          |   |
|    | GU08 (2014) Maurer U8 Female<br>Birthday Range: 01/01/14 - 12/31/14 |            |                                          |   |
| l  | Name                                                                | Short Name | GotSoccer Team ID  Opta ID               |   |
|    | GU08 (2014) Maurer                                                  | ≜ gu08(    |                                          |   |
| l  | Competitive Level                                                   | Gender     | Age Group                                |   |
|    | Recreational                                                        | ✓ Girls    | ✓ U8 (01/01/14)<br>Switch to School Year | ~ |

Once you are on the Rosters tab, you will need to click in the dropdown box and select the appropriate event. In this case you should be selecting "ASC Spring 2022 County Program" and then click on the green Search button. This will populate your current roster for the season.

| GU08 (2014) Maurer                                      | ×                                                                                                    |  |  |  |  |  |
|---------------------------------------------------------|----------------------------------------------------------------------------------------------------|--|--|--|--|--|
| 🚰 Team 💷 Rosters 💷 Team Registrations 💷 Messages        | Select the appropriate program for<br>the current second from the<br>dropdown box. The click the green<br>search button |  |  |  |  |  |
| Select Event Roster                                     | Search                                                                                                    |  |  |  |  |  |
| ASC Spring 2022 County Program  Player Pool Player Pool | Please Select an Event                                                                                                  |  |  |  |  |  |
|                                                         |                                                                                                    |  |  |  |  |  |

If you wish to message your team (wish should be done through GotSport for your initial communication to players & parents), click on the "Messages" tab. You will then need to select the correct Event Roster which is "ASC Spring 2022 County Program"

| GU08 (2014) Maurer                                     |                                                                                                    |
|--------------------------------------------------------|----------------------------------------------------------------------------------------------------|
| 谢 Team 💷 Rosters 🗐 Team Registrations                  | To message your team through GolSport select the "Messages"<br>tab and again from the dropdown menu select your current event<br>"ASC Spring 2022 Courly Program" and select the green search<br>button. |
| Event carch                                            |                                                                                                    |
| ASC Spring 2022 County Program Player Pool Player Pool | lease Select an Event                                                                                                    |
|                                                        |                                                                                                    |